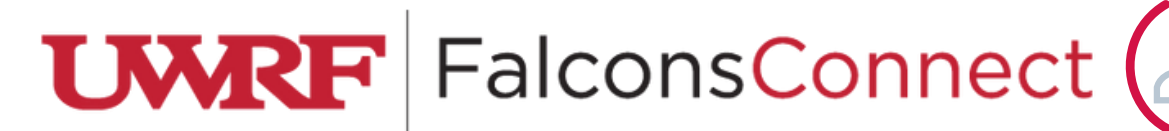

## How to Request Annual Funding

| 1.Sign in at falconsconnect.uwrf.edu<br>and click on your org under                                                                                                    | Memberships   2 2017-2018 Admitted Students C Crabtree Hall                                                                                                    |
|----------------------------------------------------------------------------------------------------|----------------------------------------------------------------------------------------------------|
|                                                                                                    | Johnson Hall Office of Student Involvement Manage organization                                                                                                    |
| Member Since August 2019<br>The Office of Student Involvement provides students with opportunities for<br>involvement that range from leadership development to fraternity/sorority life, diversity<br>education and service.                                                                                                    | E ARE<br>LCONS<br>Do Stuff<br>CONTACT<br>2. Click on<br>Manage<br>Organization                                                                                                    |
| Image: Second second secon | 4. Click the settings button next to your orgs name, then click on Finance Finance Privacy Suport Suport Su |

## 5. Select the blue button on the right side of the page and click "Create Budget Request"

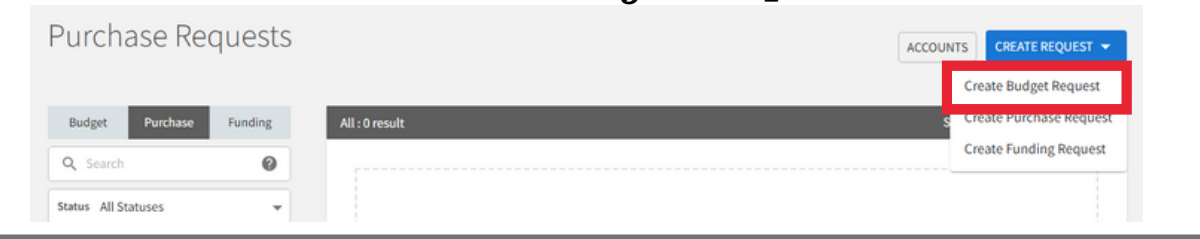

| 6. Click on the Annual Budget button |                                                                                                    |     |   |
|--------------------------------------|----------------------------------------------------------------------------------------------------|-----|---|
| Create                               | New Budget Request                                                                                                    |     |   |
| Select                               | a Process or Budget to Start Your Request                                                                                                    | rch | ۹ |
| Process:                             | Annual Budget Request 22-23<br>Available from 1/20/22 12:01 AM to 6/30/23 10:00 PM<br>This request is for an Annual Budget for 22-23 academic year.<br>Budget: Annual Budget 2022-2023               |     |   |
| Process:                             | SINGLE-EVENT Funding Request 21-22<br>Please use this for your one-time event or supply request. Note: you can't request single-event funding for something already approved in yo<br>annual budget. | bur |   |

| 7. Fill in all required fields. |
|---------------------------------|
| Please include as much          |
| detail as possible!             |

| * Request Title | (Required Field) |  |  |
|-----------------|------------------|--|--|
|                 |                  |  |  |
| Description     |                  |  |  |
| Description     |                  |  |  |
|                 |                  |  |  |
|                 |                  |  |  |
|                 |                  |  |  |

| Wents Hosted by Organization Ri                                                                                                    |                                     |
|----------------------------------------------------------------------------------------------------|-------------------------------------|
| tertile notice by organized001 III                                                                                                    |                                     |
| ise this section for any on-campus or off-campus events your organization is nosting. ** Click "Add Item"<br>o add each of the individual events you are requesting. |                                     |
| e de cach of the mannador events you are requesting.                                                                                                    | 8 Vou will use this page to build   |
| ADD ITEM                                                                                                    | 0. Tou will use tills page to build |
|                                                                                                    | out your full Annual Budget         |
|                                                                                                    | ouo your run minuar Duugeo          |
| ANOTHER "EVENTS HOSTED BY ORGANIZATION" SECTION                                                                                                    | Request                             |
| P. dest forstan                                                                                                    | ilequeet.                           |
| budget section:                                                                                                    |                                     |
| onference/Off-Campus Travel                                                                                                    |                                     |
| ise this section for any off-campus travel or conferences you are requesting, ""Click "Add Item" to add<br>ach of the individual events you are reauestina.          | When you are completely             |
|                                                                                                    |                                     |
| 🕂 ADD ITEM                                                                                                    | finished with your budget           |
|                                                                                                    |                                     |
|                                                                                                    | request, press "SUBMIT."            |
| A WOTHER CONFERENCE/OFF-COMPOSTRAVEL SECTION                                                                                                    | 1 /1                                |
| Budget Section:                                                                                                    |                                     |
| Drganizational Meetings and Supplies 🗹                                                                                                    | If you have any quastions           |
| lick "Add Item" to add your request for any supplies, equipment, or misc. needs for your organizational                                                              | II you have any questions,          |
| neetings (this can include food for meetings).                                                                                                    | nloseo omoil                        |
|                                                                                                    | please eman                         |
| ADD ITEM                                                                                                    | etudantinvolvament@uwrf edu         |
|                                                                                                    | Suuchunivoivementeeuwilleuu         |
| ➡ ANOTHER "ORGANIZATIONAL MEETINGS AND SUPPLIES" SECTION                                                                                                    |                                     |
|                                                                                                    |                                     |
|                                                                                                    |                                     |